## **Rebar Configurations - Corbel**

Modified on: Fri, 23 Oct, 2020 at 11:48 AM

Currently, it is possible to define reinforcement for 2 corbel shapes: those with sloped bottoms and those with orthogonal bottoms. You can create your own families, or you can use and modify Families available in sample project of column reinforcement.

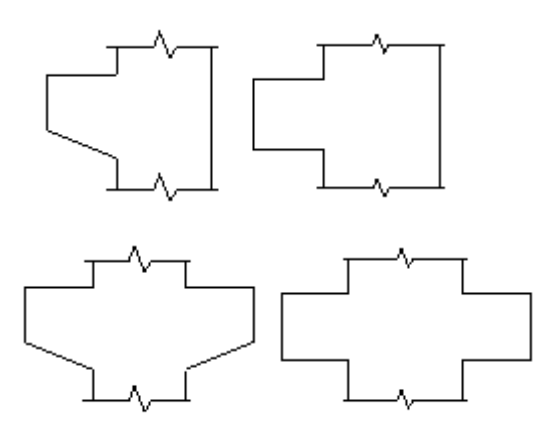

## **Corbel Family requirements**

There are 3 possible Categories, but Families must be point-based elements Hosted on column to make it work. Corbel can not be just extrusion in Column family.

So, it means corbel Family should be created based on either the Generic Model face based template:

- REP Metric Furniture.rft
- Metric Generic Model Adaptive.rft

Metric Generic Model ceiling based.rft

- Metric Generic Model face based.rft
- Metric Generic Model floor based.rft
- Metric Generic Model line based.rft
- Metric Generic Model Pattern Based.rft
- **n**....
- ...or the Generic Model template:
- Metric Generic Model root based.rtt
- 📰 Metric Generic Model two level based.rft
- Metric Generic Model wall based.rft
- Herric Generic Model.rft
- Metric Lighting Fixture ceiling based.rft
- Metric Lighting Fixture wall based.rft
- Retric Liahtina Fixture.rft

...with 'Work Plane-Based' enabled:

| 08/09/21, 09:19           |           |            |                   |                |               |               | Rebar     | Configu          | rations -  | Corbe          | I:AGA    | CAD                     |             |
|---------------------------|-----------|------------|-------------------|----------------|---------------|---------------|-----------|------------------|------------|----------------|----------|-------------------------|-------------|
| 🦹 🖪 🗁 🖥 🖓 🗸               | ት • 🖒     | - 🖨 🖴      | • , <b>k</b> * 10 | A              | 9 - 🗘         | <b>1</b>      | 3- 🖳 -    | ;                |            |                |          | Autodesk                | Revit 2     |
| File Create Insert        | Annota    | te View    | Manage            | Add-           | Ins T4        | R: Reinfo     | rcement   | T4R: Cre         | ate/Modify | T4R:           | Document | Naviate                 | REX         |
|                           |           |            | ð 🔁               |                |               | Ľ             | IJ        | A                |            | [4]            | ÷        | <u>k</u>                | E           |
| Modify                    | Extrusion | Blend Revo | lve Sweep         | Swept<br>Blend | Void<br>Forms | Model<br>Line | Compone   | nt Model<br>Text | Opening    | Model<br>Group | Control  | Electrical<br>Connector | Du<br>Conne |
| Select 🔻 Properties       |           | F          | orms              |                |               |               |           | Model            |            |                | Control  |                         |             |
|                           |           |            |                   |                |               |               |           |                  |            |                |          |                         |             |
| Properties                |           |            | ×                 | E Le           | vel 1         | C             | > Section | n 6              | Site       |                |          | View 1                  |             |
|                           |           |            |                   |                |               |               |           |                  |            |                |          |                         |             |
|                           |           |            | Ŧ                 |                |               |               |           |                  |            |                |          |                         |             |
| 0.02                      |           |            |                   |                |               |               |           |                  |            |                |          |                         |             |
| Family: Generic Models    |           | ~          | Edit Type         |                |               |               |           | 1                |            |                |          |                         |             |
| Can host rebar            |           |            | ^                 |                |               |               |           |                  |            |                |          |                         |             |
| Dimensions                |           |            | \$                |                |               |               |           |                  |            |                |          |                         |             |
| Round Connector Dimen.    | Use Dian  | neter      |                   |                |               |               |           |                  |            |                |          |                         |             |
| Mechanical                |           |            | \$                |                |               |               |           |                  |            |                |          |                         |             |
| Part Type                 | Normal    |            |                   |                |               |               |           | ⊢ _              |            |                |          |                         | _           |
| Identity Data             |           |            | \$                |                |               |               |           | 1                |            |                |          |                         |             |
| OmniClass Number          |           |            |                   |                |               |               |           | 1                |            |                |          |                         |             |
| OmniClass Title           |           |            |                   |                |               |               |           |                  |            |                |          |                         |             |
| Other                     |           |            | *                 |                |               |               |           |                  |            |                |          |                         |             |
| Work Plane-Based          |           |            |                   |                |               |               |           |                  |            |                |          |                         |             |
| Always vertical           |           |            |                   |                |               |               |           |                  |            |                |          |                         |             |
| Cut with Voids When Lo    |           |            |                   |                |               |               |           | 1                |            |                |          |                         |             |
| Shared                    |           |            |                   |                |               |               |           | I                |            |                |          |                         |             |
| Room Calculation Point    |           |            |                   |                |               |               |           |                  |            |                |          |                         |             |
|                           |           |            |                   |                |               |               |           |                  |            |                |          |                         |             |
| Properties help           |           |            | Apply             |                |               |               |           | I                |            |                |          |                         |             |
| Project Browser - Family5 |           |            | ×                 |                |               |               |           | I                |            |                |          |                         |             |
| ⊡[□] Views (all)          |           |            |                   |                |               |               |           | 1                |            |                |          |                         |             |
| Floor Plans               |           |            |                   |                |               |               |           | I                |            |                |          |                         |             |
| Ref. Level                |           |            |                   |                |               |               |           |                  |            |                |          |                         |             |
| Ceiling Plans             |           |            |                   |                |               |               |           |                  |            |                |          |                         |             |

## Also, parameter Material for Model Behavior has to be set to Concrete or Precast Concrete.

| Properties                    |              |        |       | ×      |
|-------------------------------|--------------|--------|-------|--------|
| R                             |              |        |       | Ŧ      |
| Family: Structural Connection | s            | $\sim$ | 🕞 Edi | t Type |
| Constraints                   |              |        |       | \$     |
| Host                          | Face         |        |       |        |
| Structural                    |              |        |       | \$     |
| Material for Model Behavior   | Concrete     |        |       |        |
| Identity Data                 |              |        |       | *      |
| OmniClass Number              |              |        |       |        |
| OmniClass Title               |              |        |       |        |
| Other                         |              |        |       | \$     |
| Enable cutting in views       | $\checkmark$ |        |       |        |
| Cut with Voids When Loaded    |              |        |       |        |
| Shared                        |              |        |       |        |
|                               |              |        |       |        |

If you are using **Generic model** Category, it doesn't have Material for Model Behavior, but parameter **Can host rebar** must be enabled:

## 08/09/21, 09:19

| Properties               |           |    |      |          | ×  |
|--------------------------|-----------|----|------|----------|----|
| R                        |           |    |      |          |    |
| Family: Generic Models   |           |    | ~ 83 | Edit Typ | pe |
| Constraints              |           |    |      | \$       | ^  |
| Host                     | Face      | 1  |      |          |    |
| Structural               |           |    |      | \$       |    |
| Can host rebar           | $\square$ |    |      |          |    |
| Dimensions               |           |    |      | \$       |    |
| Devel Constant Direction | 11        | D: |      |          |    |

Round Connector Dimension Use Diameter

In the Corbels rebar window there are 2 tabs:

- Layout define reinforcement settings here
- Settings select common settings, like view in Solid, Partition, etc.

| R Column Reinforcement Configurations |                           |                                                                                                    |                                                                                                    |                                                                                                    |                                                                                                    |                                                                                                    |  |  |  |
|---------------------------------------|---------------------------|----------------------------------------------------------------------------------------------------|----------------------------------------------------------------------------------------------------|----------------------------------------------------------------------------------------------------|----------------------------------------------------------------------------------------------------|----------------------------------------------------------------------------------------------------|--|--|--|
|                                       |                           |                                                                                                    |                                                                                                    |                                                                                                    |                                                                                                    |                                                                                                    |  |  |  |
|                                       |                           |                                                                                                    |                                                                                                    |                                                                                                    |                                                                                                    |                                                                                                    |  |  |  |
| ~                                     | Save                      | Save As                                                                                                    | R                                                                                                    | ename                                                                                                    | e De                                                                                                    | lete                                                                                                    |  |  |  |
| Layo                                  | ut Settings               |                                                                                                    |                                                                                                    |                                                                                                    |                                                                                                    |                                                                                                    |  |  |  |
| Corbel types:                         |                           |                                                                                                    |                                                                                                    | C_Corbel<br>Sloped 300x500                                                                                                    |                                                                                                    |                                                                                                    |  |  |  |
| StructConnections v                   |                           |                                                                                                    |                                                                                                    | New Item Remove Item                                                                                                    |                                                                                                    |                                                                                                    |  |  |  |
| Select from list v                    |                           |                                                                                                    |                                                                                                    |                                                                                                    | Element                                                                                                    |                                                                                                    |  |  |  |
|                                       | Add type R                | emove type                                                                                                    |                                                                                                    |                                                                                                    | type                                                                                                    | Rebar bar type:                                                                                                    |  |  |  |
|                                       | C_Corbel                  |                                                                                                    | ^                                                                                                    | 1                                                                                                    | Bar1 v                                                                                                    | H20                                                                                                    |  |  |  |
|                                       | Sloped 300x50             | 0                                                                                                    |                                                                                                    | 2                                                                                                    | Bar7 v                                                                                                    | H8                                                                                                    |  |  |  |
|                                       | C_Corbel<br>Rect 660x400  |                                                                                                    |                                                                                                    | 3                                                                                                    | Bar6 v                                                                                                    | H8                                                                                                    |  |  |  |
|                                       | C_Corbel                  |                                                                                                    |                                                                                                    | 4                                                                                                    | Bar1 v                                                                                                    | H20                                                                                                    |  |  |  |
| C_Corbel<br>Sloped 300x500 Tcorb      |                           |                                                                                                    |                                                                                                    |                                                                                                    |                                                                                                    |                                                                                                    |  |  |  |
|                                       |                           |                                                                                                    |                                                                                                    |                                                                                                    |                                                                                                    |                                                                                                    |  |  |  |
|                                       | C_Corbel<br>Sloped 300x50 | ) new style                                                                                                    |                                                                                                    |                                                                                                    |                                                                                                    |                                                                                                    |  |  |  |
|                                       | V<br>Layo                 | <ul> <li>Save</li> <li>Layout Settings</li> <li>Corbel types:</li> <li>StructConnection</li> <li>Select from list</li> <li>Add type</li> <li>C_Corbel</li> <li>Sloped 300x500</li> <li>C_Corbel</li> <li>Rect 660x400</li> <li>C_Corbel</li> <li>Rect 660x400</li> <li>C_Corbel</li> <li>Rect 500x400</li> <li>C_Corbel</li> <li>Sloped 300x500</li> <li>C_Corbel</li> <li>Sloped 300x500</li> <li>C_Corbel</li> <li>Sloped 300x500</li> </ul> | <ul> <li>Save Save As</li> <li>Layout Settings</li> <li>Corbel types:</li> <li>StructConnections ×</li> <li>Select from list ×</li> <li>Add type Remove type</li> <li>C_Corbel<br/>Sloped 300x500</li> <li>C_Corbel<br/>Rect 660x400</li> <li>C_Corbel<br/>Rect 500x400</li> <li>C_Corbel<br/>Rect 500x400</li> <li>C_Corbel<br/>Sloped 300x500 Tcorb</li> <li>C_Corbel<br/>Sloped 300x500 new style</li> </ul> | <ul> <li>Save Save As R</li> <li>Layout Settings</li> <li>Corbel types:</li> <li>StructConnections ×</li> <li>Select from list ×</li> <li>Add type Remove type</li> <li>C_Corbel<br/>Sloped 300x500</li> <li>C_Corbel<br/>Rect 660x400</li> <li>C_Corbel<br/>Rect 500x400</li> <li>C_Corbel<br/>Rect 500x400</li> <li>C_Corbel<br/>Sloped 300x500 Tcorb</li> <li>C_Corbel<br/>Sloped 300x500 new style</li> </ul> | <ul> <li>Save</li> <li>Save As</li> <li>Renamination</li> <li>Renamination</li> <li>Corbel types:</li> <li>StructConnections</li> <li>StructConnections</li> <li>Select from list</li> <li>Select from list</li> <li>Add type</li> <li>Remove type</li> <li>Add type</li> <li>Remove type</li> <li>C_Corbel</li> <li>Sloped 300x500</li> <li>C_Corbel</li> <li>Rect 500x400</li> <li>C_Corbel</li> <li>Rect 500x400</li> <li>C_Corbel</li> <li>Sloped 300x500 Tcorb</li> <li>C_Corbel</li> <li>Sloped 300x500 new style</li> </ul> | <ul> <li>Save Save As Rename De</li> <li>Layout Settings</li> <li>Corbel types:</li> <li>StructConnections ×</li> <li>Select from list ×</li> <li>Add type Remove type</li> <li>C_Corbel<br/>Sloped 300x500</li> <li>C_Corbel<br/>Rect 660x400</li> <li>C_Corbel<br/>Rect 500x400</li> <li>C_Corbel<br/>Rect 500x400</li> <li>C_Corbel<br/>Sloped 300x500 Tcorb</li> <li>C_Corbel<br/>Sloped 300x500 new style</li> </ul> |  |  |  |

First of all in the Layout tab, select Category of your corbel Family.

08/09/21, 09:19

| Rebar Configurations | - Corbel | : AGACAD |
|----------------------|----------|----------|
|----------------------|----------|----------|

| × _    | Save Sa       | ave As  | K | enam          | e                 |
|--------|---------------|---------|---|---------------|-------------------|
| Layout | Settings      |         |   |               |                   |
| Cort   | oel types:    |         |   | C_Co<br>Slope | orbel<br>ed 300x5 |
| Stru   | ctConnections | ×       |   | Ne            | w Item            |
| Sele   | ct from list  | ~       |   |               |                   |
| Ad     | d type Remo   | ve type |   |               | Eleme<br>type     |
| C_0    | Corbel        |         | ^ | 1             | Bar1              |
| Slo    | ped 300x500   |         |   | 2             | Bar7              |

Then select Family and Type of your corbel and add it to the list below:

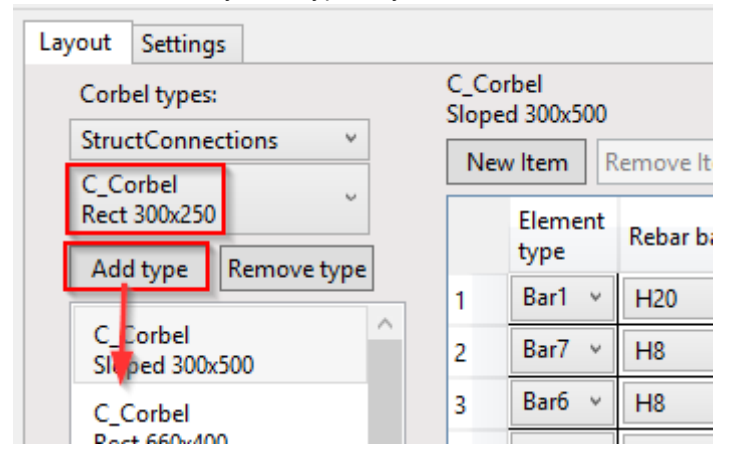

For each Type in the corbel list, you can define reinforcement. Select added Type and use New item to add rebar.

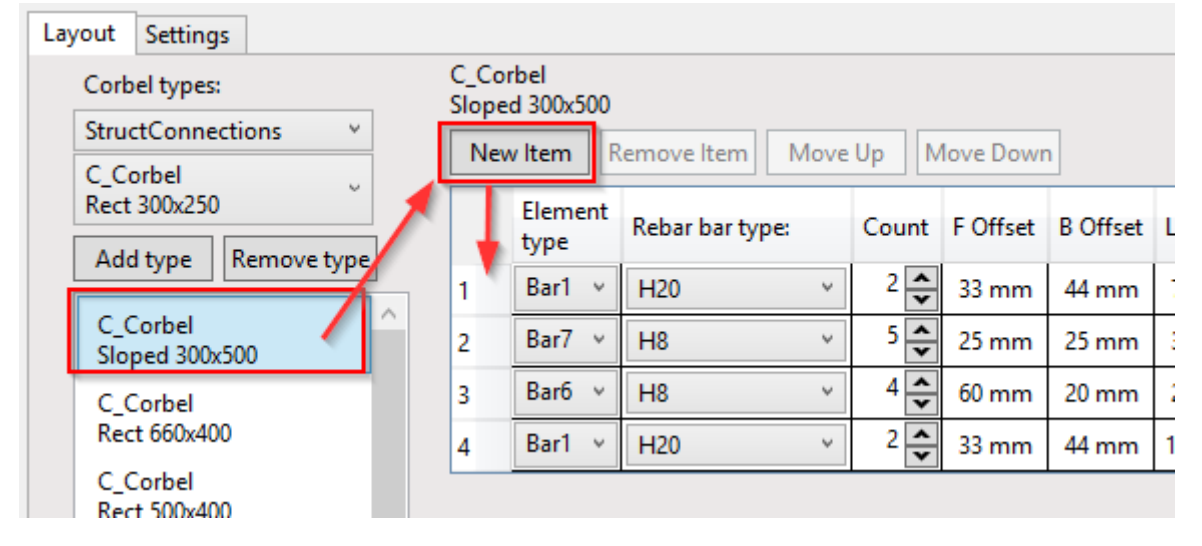

So, you can add as many New Item's you need. In each of them define rebar you want to add, based on the images below.

**Recommendation** - use different Types or corbel Family for different corbel shapes and different rebar layout patterns.

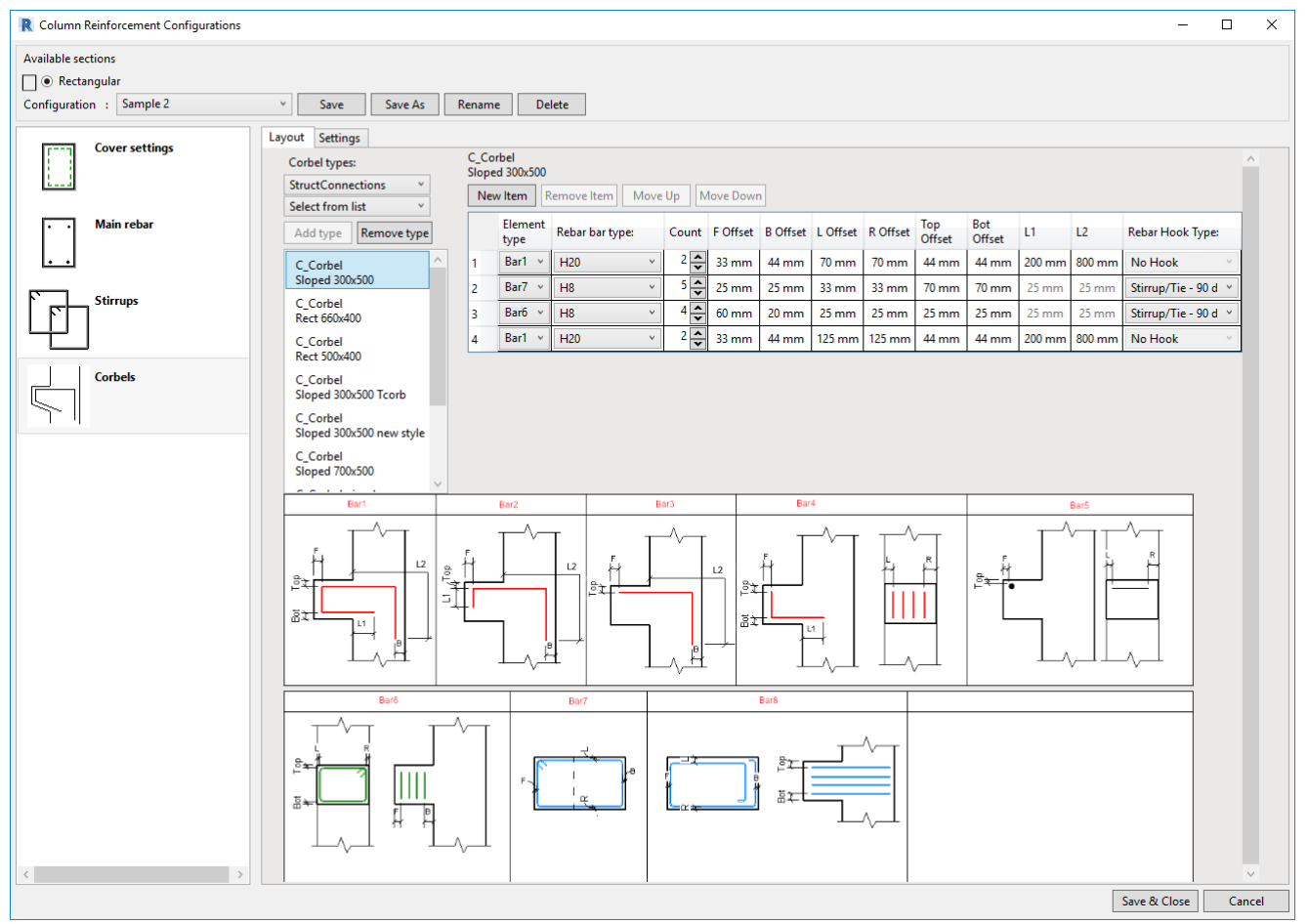

Bar1, Bar2, Bar3 - select rebar shape, which you want to insert for selected corbel Type.

**Rebar bar type** – Select rebar Type from available bar types in your project. If you don't have them, load them first of all into the current project.

Count - number of this shape of rebar that should be created

F, B ... L1, L2 - parameters to control offsets and length of the rebar, explained in the pictures of corbels

Rebar start/end hook type - hook types for rebar ends